# **NORTH DAKOTA BEAD Application User Guide**

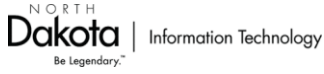

#### **Table of Contents**

| 1 |
|---|
| ) |
| ; |
| ! |
|   |
| ; |
| ì |
| , |
|   |
| ; |
| ) |
| ; |
|   |
| ; |
|   |
|   |

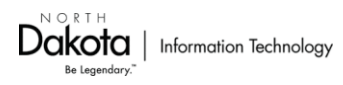

# I. Registration and Getting Started

If you do not have an existing NDLogin you MUST set one up prior to logging in to request access to WebGrants. **If you already have a North Dakota login** that works with other ND apps, you do not need to create a new account. Please move to the next section.

# **Creating an NDLogin ID**

- Verify that a North Dakota login account does or does not already exist by attempting to log into the NDLogin app: <u>North Dakota Login Registration Link</u>
  - a. If a login exists, set the recovery phone number and request a verification text to activate the account (The security phone number is not required when setting up an ND Login account, but if not populated you can't log in to WebGrants).
  - b. If no login exists, create your account. Please note, your login and password should not contain dollar signs (\$), dashes (-), ampersands (&), or the @ symbol.
- A member of the NDIT WebGrants Registration team will activate your new (or locked) ND Login ID and you will be notified when you are able to log into WebGrants using the ND Login ID.
- 3. After logging in, you will be prompted to change your password to a secure password of your choice.
- Once your password has been reset, you will be prompted to login again using the newly created password.
   Refer to the North Dakota Login Registration Video for additional instructions.

| <u>North [</u>                                                                                                    | D <u>akota</u><br>login |   |  |
|----------------------------------------------------------------------------------------------------|-------------------------|---|--|
| Create your acco                                                                                                    | ount                    |   |  |
| * = Required                                                                                                    |                         |   |  |
| Account information                                                                                                    |                         |   |  |
| First name *                                                                                                    |                         |   |  |
|                                                                                                    |                         | 9 |  |
| First name is required.                                                                                                    |                         |   |  |
| Last name *                                                                                                    |                         |   |  |
|                                                                                                    |                         |   |  |
|                                                                                                    |                         |   |  |
| User ID *                                                                                                    |                         |   |  |
|                                                                                                    |                         |   |  |
| Password *                                                                                                    |                         |   |  |
|                                                                                                    |                         | 0 |  |
| Password is required.                                                                                                    |                         |   |  |
| <ul> <li>8 or more characters</li> <li>At least 1 uppercase letter</li> <li>At least 1 lowercase letter</li> <li>At least 1 number</li> <li>At least 1 special character</li> </ul> | Password strength:      |   |  |
| <ul> <li>8 or more characters</li> <li>At least 1 uppercase letter</li> <li>At least 1 lowercase letter</li> <li>At least 1 number</li> <li>At least 1 special character</li> </ul> | Password strength:      |   |  |

| P Login     |                      |
|-------------|----------------------|
| 1 Enter you | user id and password |
| xxxx        |                      |
| •••••       |                      |
|             | SIGN IN              |
|             |                      |

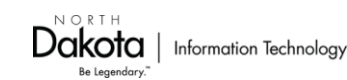

# WebGrants Dashboard

1. Navigate to the "Funding Opportunities" tab

| Contraction of States                                                 |   | All curre                                | ntly assigne                       | d work               |                               |                           |               | Worl                             | k Assignment          | Calendar   | Alerts       | Document              | Repository |
|-----------------------------------------------------------------------|---|------------------------------------------|------------------------------------|----------------------|-------------------------------|---------------------------|---------------|----------------------------------|-----------------------|------------|--------------|-----------------------|------------|
| 71 Dashboard                                                          | > | <b>€</b> , 8                             |                                    | Print •              | Online                        | Help                      |               |                                  | - Log Ou              | ıt         |              |                       |            |
| <ul> <li>Work Assignment</li> <li>Calendar</li> <li>Alerts</li> </ul> |   | 8<br>This s                              | Approact                           | ning Dead            | lines - Next 3                | 30 Days<br>dates arriving | g in the nex  | t 30 days (                      | or overdue.           | ≚ Vie      | w Overdue Aj | sproaching D          | adlines    |
| Document Repository                                                   |   | Due I                                    | Date 🔺                             | Document             | T Sub-Typ                     | be T ID T                 | Status        | Title                            | Progra                | am Area    | Funding      | g Opportunity         |            |
| Funding Opportunities                                                 | > | >                                        |                                    |                      |                               |                           | No data avai  | lable in table                   | •                     |            |              |                       |            |
| Applications                                                          | > | 0                                        | Recent N                           | egotiation           | 1S - Due Within               | n 30 Days                 |               |                                  |                       |            |              |                       |            |
| Grants                                                                | > | This s                                   | ection displa                      | ays the docu         | ments that you                | negotiated in             | the last 30   | days.                            |                       |            |              |                       |            |
| Reports                                                               | > | Due Da                                   | te 🔺 Docur                         | ment Type 👘          | Sub Type/Rou                  | und = ID =                | Status -      | Title -                          | Organization          | Progra     | am Area 👘    | Funding Opp           | ortunity   |
|                                                                       |   |                                          |                                    |                      |                               |                           | No data avai  | lable in table                   |                       |            |              |                       |            |
| My Profile                                                            | 1 |                                          |                                    |                      |                               |                           | Dava          |                                  |                       |            |              |                       |            |
| My Profile                                                            |   |                                          | Recent C                           | orrespon             | dence - With                  | in the Last 30            | Days          |                                  |                       |            |              |                       |            |
| My Profile                                                            |   | ¢.                                       | Recent C<br>Sent Date              | orrespon             | Flag                          | From                      | Days          | То                               | Subject               |            | Messag       | je 🛛                  |            |
| My Profile                                                            |   |                                          | Recent C<br>Sent Date              | orrespon             | Flag                          | From                      | No data avai  | To<br>lable in table             | Subject               |            | Messaç       | ge                    |            |
| My Profile                                                            |   | ¢.                                       | Recent C<br>Sent Date              | orrespon<br>tion Com | Flag                          | From                      | No data avai  | To<br>lable in table             | Subject               |            | Messaç       | je                    |            |
| My Profile                                                            |   | C. C. C. C. C. C. C. C. C. C. C. C. C. C | Recent C<br>Sent Date<br>Organizat | tion Com             | Flag<br>Dliance<br>Compliance | Resolution [              | No data avail | To<br>lable in table<br>tachment | Subject<br>Attachment | Attachment | Messa        | ge<br>Submitted<br>By | Submitt    |

2. Under Currently Posted Funding Opportunities, select the opportunity titled Broadband Equity, Access and Deployment (BEAD) - 2024

| BEAD Tester<br>Tester<br>clientTester, Grantee |   | List of all | Fun         | ding Opportunities                            | ortunities                                        |                                                          |                         |                               |
|------------------------------------------------|---|-------------|-------------|-----------------------------------------------|---------------------------------------------------|----------------------------------------------------------|-------------------------|-------------------------------|
| Ch Dashboard                                   | > | 🛧 Ba        |             | 🔁 Print 🔹 🕜 Or                                | nline Help 🖉 Saved Sear                           | rch 🕒 Log Out                                            |                         |                               |
| Funding Opportunities                          | > | i≣ (        | urrent      | ly Posted Funding                             | Opportunities                                     |                                                          |                         |                               |
| 4 Applications                                 | > | All curr    | ently pos   | ted opportunities appear                      | below. The Application Deadlin                    | e indicates the due date for the ap                      | plication submi         | ssion. You will               |
| ③ Grants                                       | > | be una      | ble to sut  | omit your application afte                    | r this date.                                      |                                                          |                         |                               |
| 🗠 Reports                                      | > | ID 🔻        | Status      | Agency                                        | A Program Area A                                  | Sear<br>Title                                            | Posted Date             | Final-Application<br>Due Date |
| My Profile                                     | > | 1084196     | Posted      | Funding for Infrastructure in<br>North Dakota | Funding for Infrastructure in ND -<br>FIND        | October 2024 - June 2025<br>Infrastructure Request       | Oct 21, 2024<br>8:23 AM | Jun 30, 2025 3:00<br>PM       |
|                                                |   | 22367       | Test        | North Dakota Department of<br>Transportation  | of Special Road Fund Program                      | DOT - Special Road Fund (SRF)<br>Opportunity - 2023      |                         | Nov 30, 2023 5:00<br>PM       |
|                                                |   | 1081606     | Posted      | North Dakota Information                      | NDIT-Short P                                      | Information                                              | Jun 30, 2024<br>5:27 PM | Dec 31, 2024 12:31            |
|                                                | < | 1084205     | Test        | North Dakota State<br>Broadband Program       | Broadband Equity, Access and<br>Deployment (BEAD) | Broadband Equity, Access and<br>Deployment (BEAD) - 2024 |                         | Dec 20, 2024 11:59<br>PM      |
|                                                |   | 31958       | Posteu      | Affairs                                       | Veterans Affairs                                  | ARPA Transportation EO 12/2021-<br>12/2024               | 9:58 AM                 | Dec 31, 2024 4:00<br>PM       |
|                                                |   | 1081053     | Posted      | North Dakota Veterans<br>Affairs              | Veterans Affairs                                  | Hardship Assistance FO 2023-2025                         | Sep 16, 2024<br>9:38 AM | Jun 30, 2025 3:00<br>PM       |
|                                                |   | 1083459     | Posted      | North Dakota Veterans<br>Affairs              | Veterans Affairs                                  | Honor Guard Stipends FO 2023-<br>2025                    | Jun 12, 2024<br>3:50 PM | Not Applicable                |
|                                                |   | 1083869     | Posted      | North Dakota Veterans<br>Affairs              | Veterans Affairs                                  | Highly Rural Transportation FO FFY 2025                  | Sep 16, 2024<br>9:38 AM | Sep 14, 2025 4:30<br>PM       |
|                                                |   | Showing     | 1 to 8 of 8 | entries                                       |                                                   | 1                                                        | 1                       |                               |

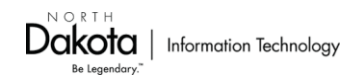

# **Funding Opportunity Details**

Review the funding opportunity details by scrolling down through the below sections:

- Overview and Timeline
- Confidentiality
   Statement
- NTIA Requirements
- Attachments: Please note, these templates will need to be downloaded, filled in, and uploaded by the applicant. These templates are available to be downloaded in the Funding Opportunities Details page, as well as in the relevant sections for which they are intended.
- Website Links

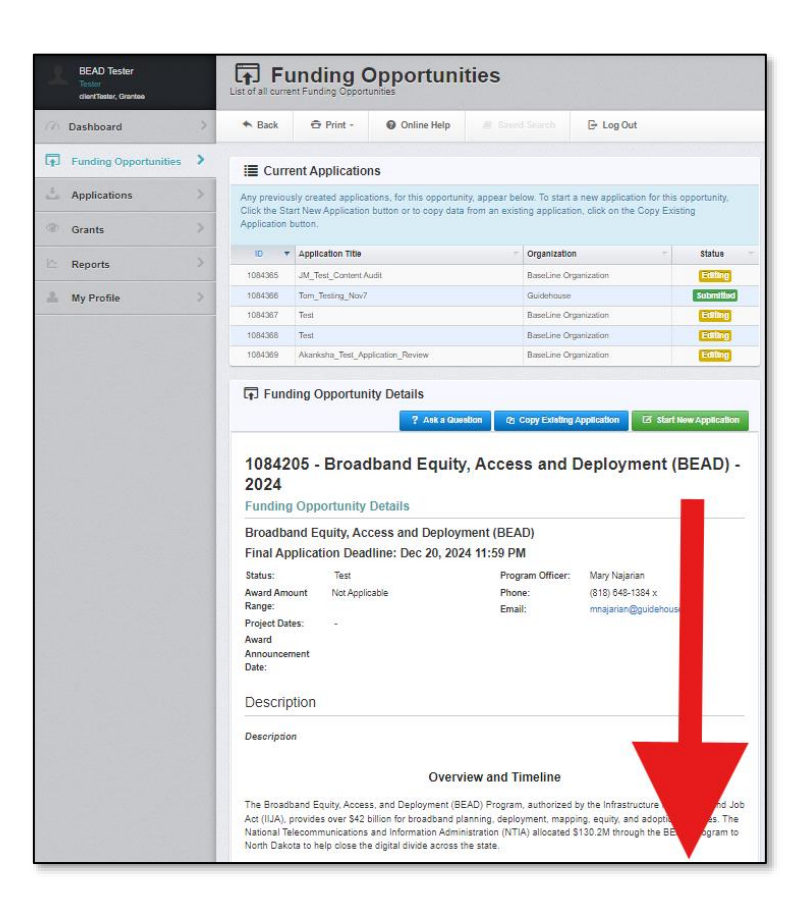

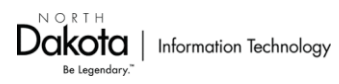

# II. Working on the Application

There are multiple options to begin work on an application. This user guide will address the following:

- Starting a New Application
- Returning to an Existing Application
- Copying a Previous Application

### **Starting a New BEAD Application**

After reviewing the Funding Opportunity Details, select Start New Application to begin your application.

**Please note:** You will need to Start a New Application for **each project** you are interested in submitting a bid for. This is especially relevant for projects using different technologies (i.e., *Priority Projects*<sup>1</sup> and *Non-Priority Projects*<sup>2</sup>)

| BEAD Tester<br>Tester<br>clientTester, Grantee | Funding Opportu                                       | inities                  |                          |
|------------------------------------------------|-------------------------------------------------------|--------------------------|--------------------------|
| Ch Dashboard >                                 | 🆘 Back 📅 Print - 🚱 Online H                           | elp 🥔 Saved Search 🕞 Log | g Out                    |
| <b>Funding</b> Opportunities                   |                                                       |                          |                          |
| 📥 Applications >                               |                                                       |                          |                          |
| Grants >                                       |                                                       |                          |                          |
| 🗠 Reports 📎                                    |                                                       |                          |                          |
| 🚨 My Profile >                                 |                                                       |                          |                          |
|                                                | Funding Opportunity Details                           | ? Ask a Question 🕅 Cop   | y Existing Application   |
|                                                | 1084205 - Broadband Eq<br>Funding Opportunity Details | uity, Access and Deplo   | oyment (BEAD) - 2024     |
|                                                | Broadband Equity, Access and De                       | ployment (BEAD)          |                          |
|                                                | Final Application Deadline: Dec 20                    | , 2024 11:59 PM          |                          |
|                                                | Status: Test                                          | Program Officer:         | Mary Najarian            |
|                                                | Award Amount Not Applicable                           | Phone:                   | (818) 648-1384 ×         |
|                                                | Range:                                                | Email:                   | mnajarian@guidehouse.com |
|                                                | Project Dates: -                                      |                          |                          |
|                                                | Announcement                                          |                          |                          |
|                                                | Date:                                                 |                          |                          |

<sup>1</sup> Provides broadband service of no less than 100/20 megabits per second; has a latency  $\leq 100$  milliseconds; and meets scalability requirements in 47 U.S.C.(a)(2)(1)(ii). <sup>2</sup> Provides broadband service of no less than 100/20 megabits per second; has a latency  $\leq 100$  milliseconds; does **not** meet scalability requirements in 47 U.S.C.(a)(2)(1)(ii).

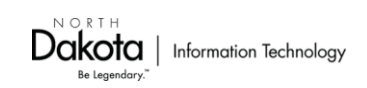

# **Returning to an Existing Application**

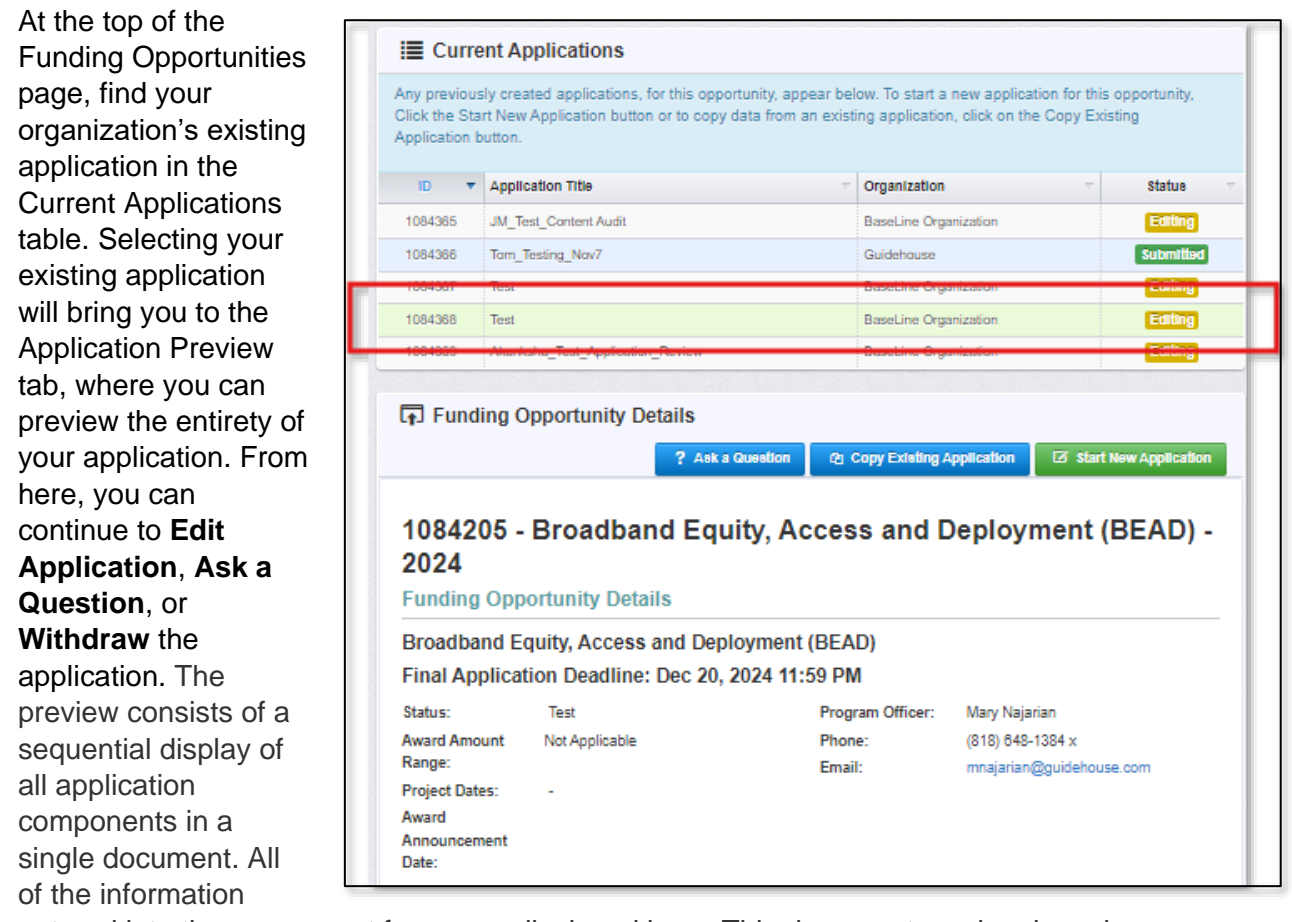

entered into the component forms are displayed here. This document can be viewed on screen or printed:

Select Edit Application to move forward to the application sections.

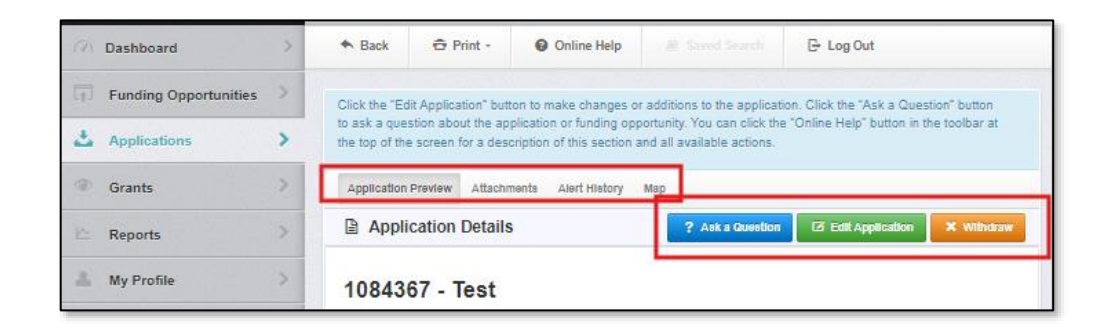

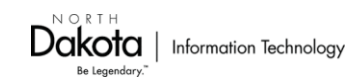

# **Copying an Existing Application**

Select Copy an Existing Application on the Previous Applications to Copy page.

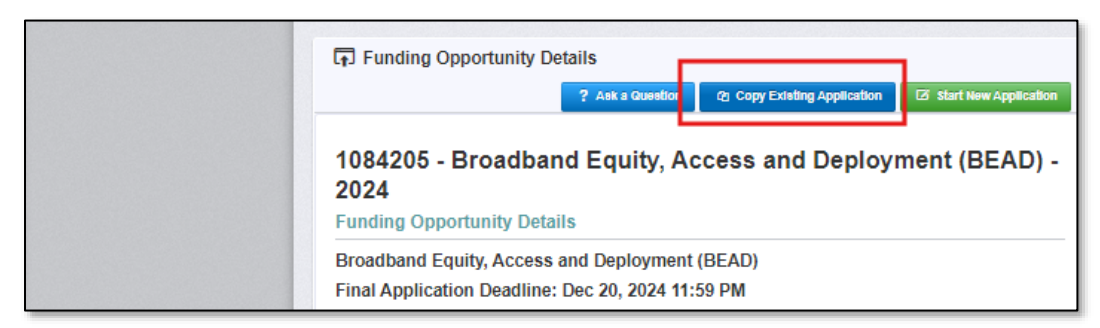

Previous Applications to Copy

Select an application below to copy and click Copy Application. The data in this prior ap new application. You may then edit this application and submit the completed application

This page lists any application that you or your organization has created in the past. You can reuse the contents of any of these applications by copying that data into a new application for the current Funding Opportunity. Select the application in the Copy column and click the **Copy Application** button.

Please Note: For your ease of use, certain sections of the application containing non-project information have been

Search: Copy Program Area A Funding Opportunity A Application Status Stage BEAD-Broadband Equity, Access and Deployment (BEAD) - 2024 1084275 - Tom Testing October 25 Final Withdrawn Application BEAD-Broadband Equity, 1084205-Broadband Equity, 1084365 - JM\_Test\_Content Audit Final Editing Access and Deployment Access and Deployment (BEAD) Applicatio - 2024 (BEAD) BEAD-Broadband Equity, Access and Deployment (BEAD) - 2024 1084366 - Tom\_Testing\_Nov7 Submitted Final Applicatio AD-Broadband Equity, cess and Deployment
 Access and Deployment
 (BEAD) 1084367 - Test Editing Applicatio - 2024 (BEAD) 
 BEAD-Broadband Equity.
 1084205-Broadband Equity.

 Access and Deployment
 Access and Deployment (BEAD)

 HEAD-W
 - 2024
 1084368 - Test Final Editing Application BEAD-Broadband Equity, 1084205-Broadband Equity, Final Editing Access and Deployment Access and Deployment (BEAD) Akanksha\_Test\_Application\_Revie Applicatio (BEAD) 2024 owing 1 to 6 of 6 entries

designed to be copied and used for additional project applications. These sections are listed below:

- Section 1: Applicant Information
- Section 7: BEAD Requirements
- Section 8: Labor Standards & Protection
- Section 9: Skilled Workforce (Optional)
- Section 10: MBEs/WBEs/Labor Surplus Firms Inclusion (Optional)
- Section 11: Natural Disaster Risk
   Mitigation
- Section 12: Build America, Buy America
- Section 13: Environmental/Historical Preservation

**NOTE:** The remaining sections in the application (Sections 2 - 6) are specific to each project and therefore will need to be populated with relevant project information.

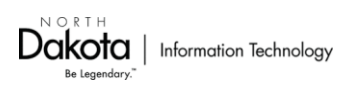

# **III.** Application Sections

#### **General Information**

Use the *Application Creation Wizard* to provide information into your Application's **General Information** section. You must select **Save Form Information** EACH TIME you enter information to move to the next field.

| BEAD Tester<br>Tester<br>clientTestar, Grantee |   | List of all current                                                             | bmitted<br>submitted Applic                                                                                                    | Applicat                                                                                                    | ions                                                                                   |                                                                                                    |
|------------------------------------------------|---|---------------------------------------------------------------------------------|----------------------------------------------------------------------------------------------------|----------------------------------------------------------------------------------------------------|----------------------------------------------------------------------------------------|----------------------------------------------------------------------------------------------------|
| Ch Dashboard                                   | > | Sack                                                                            | ⊕ rint •                                                                                                    | Online Help                                                                                                    |                                                                                        | 🕒 Log Out                                                                                                    |
| Funding Opportunities                          | > |                                                                                 |                                                                                                    |                                                                                                    |                                                                                        |                                                                                                    |
| 📥 Applications                                 | > | Applic                                                                          | ation Cre                                                                                                    | ation Wizar                                                                                                    | <b>d</b> - Step: 1                                                                     |                                                                                                    |
| Grants                                         | > | The Applicat     Step 1: Ente                                                   | ion creation proce                                                                                                    | ess is a short wizard.<br>title and select your P                                                                     | rimary Contact, Click 'Sa                                                              | ve Form Information' to show the next field                                                                                                    |
| 🗠 Reports                                      | > | Step 2: Sele     Step 3: This                                                   | ct the Organization<br>is an optional ste                                                                                                    | n for which you will be<br>p. Select any addition                                                                     | e submitting this Application<br>al contacts with which you                            | on. Click 'Save Form Information' to show the next field.<br>I would like to share your Application. Click 'Save Form                                                       |
| 🚢 My Profile                                   | > | Information'                                                                    | to show the next                                                                                                    | field.                                                                                                    |                                                                                        |                                                                                                    |
|                                                |   | Application<br>application<br>select the<br>Application<br>Select the<br>Privi- | ation - Gen<br>ry Contact is the in<br>from your organi<br>organization, if yo<br>organization Title*:<br>mary Contact*:<br>Organization*:<br>mail Contacts*: | eral Information<br>Individual in your organization. This individual<br>su belong to more than<br>Test<br>BEAD Tester | nization who will be design<br>will receive automated en<br>one, for which you will be | Sive Fore Information     analed as the primary person responsible for this     mail notifications when your attention is needed on this     e submitting this application. |

After providing your Application's "General Information," you can now begin accessing the different Sections ("Sec # - Name") of the BEAD Application as well as preview the application

in its entirety. As you through move the document and provide information, make selections, and upload required documents, continue to select the Save Form button to save your data and move to the next section.

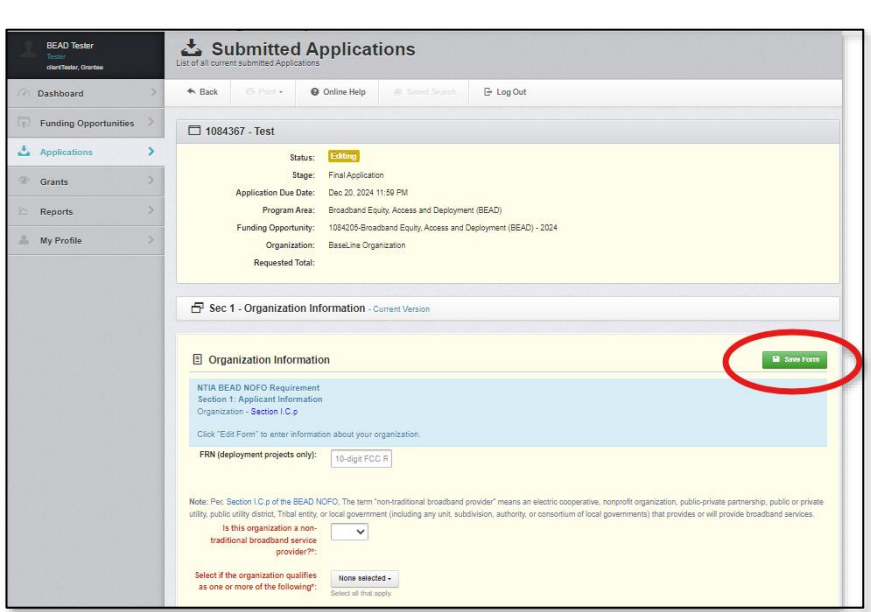

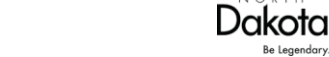

# **Navigating the Application**

#### **Previous and Next**

While previewing a section, you can navigate to the previous section preview by selecting the Previous button, and to the next section preview by selecting the Next button. Both are located at the bottom of the section being previewed.

| Project Cost Breakdown (Note: File type restricted to Excel. Only use the template above to c<br>and Capital Investment<br>Schedulat | complete this section.)             |
|----------------------------------------------------------------------------------------------------|-------------------------------------|
| Juliedule .                                                                                                    |                                     |
| Last Edited By: E                                                                                                    | BEAD Tester - Nov 12, 2024 10:06 AM |

#### Section tabs

You can also use section tabs to navigate through different sections of the application. The section tabs are available when previewing sections and are not available when editing a section.

| ep Liet General sec 1 sec 2 sec 3<br>ec 13 Sec 14                                                                                                    | sec 4 sec 5 sec 6 sec 7 sec                             | 8 SƏCƏ SƏCƏU SƏCƏT SƏCƏZ   |
|----------------------------------------------------------------------------------------------------|---------------------------------------------------------|----------------------------|
| E Project Cost and Match                                                                                                    |                                                         | V Mark as Complete         |
| NTIA BEAD NOFO Requirement<br>Section 5: Project Cost and Match<br>Total Match - Section III.B of the BEAD NOFO<br>Capital Investment Schedule - BEAD NOFO, | )<br>Section IV.D.2.c                                   |                            |
| Total Funding Request                                                                                                    |                                                         |                            |
| Funding Request:                                                                                                    |                                                         |                            |
| Enter the amount of grant funding your organization is s                                                                                                    | eeking with this application. Provide the number rounde | ed up to the nearest cent. |

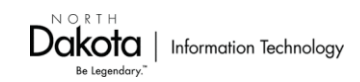

#### Edit Form

Select the **Edit Form** button on the section you would like to edit to bring up an editable view of the section.

| Project Cost and Match                                                                                                    | a Complete | 2 Edit Form |
|----------------------------------------------------------------------------------------------------|------------|-------------|
| NTIA BEAD NOFO Requirement<br>Section 5: Project Cost and Match<br>Total Match - Section III.8 of the BEAD NOFO<br>Capital Investment Schedule - BEAD NOFO, Section IV.D.2.c                              |            |             |
| Total Funding Request Funding Request: Enter the amount of grant funding your organization is seeking with this application. Provide the number rounded up to the nearest  Total Funding Request*: \$0.00 | cent.      |             |

#### Save Form

While in the editable view of a section, select the Save Form button to return to the preview view of that section, where you can navigate to preview other sections.

| E Project Cost and Match                                                                                                    | Save Form |
|----------------------------------------------------------------------------------------------------|-----------|
| NTIA BEAD NOFO Requirement<br>Section 5: Project Cost and Match<br>Total Match - Section III.B of the BEAD NOFO<br>Capital Investment Schedule - BEAD NOFO, Section IV.D.2.c |           |

#### Mak as Complete

After a section is complete and you are satisfied with the content, you must select the **Mark as Complete** button. Please note that this is different from the **Save Form** button, which can be used at any time during the editing of the application to save your progress. Marking a section as complete allows it to be submitted for review to the SBPO.

| Project Cost and Match                                                                                                    | ✓ Mark as Complete        | 🛛 Edit Form |
|----------------------------------------------------------------------------------------------------|---------------------------|-------------|
| NTIA BEAD NOFO Requirement<br>Section 5: Project Cost and Match<br>Total Match - Section III.B of the BEAD NOFO<br>Capital Investment Schedule - BEAD NOFO, Section IV.D.2.c |                           |             |
| Total Funding Request                                                                                                    |                           |             |
| Funding Request:<br>Enter the amount of grant funding your organization is seeking with this application. Provide the number rounder<br>Total Funding Request*: \$0.00       | d up to the nearest cent. |             |

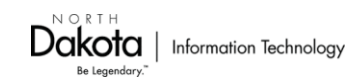

#### **Required Information**

If you attempt to mark a section as complete that is missing required information, the application will notify you of what required fields are missing. These must be completed before the section can be marked as complete and submitted to SPBO.

| ndtest.webgrantscloud.com says                                                                                                    | Opportunit                   |
|----------------------------------------------------------------------------------------------------|------------------------------|
| The following sections contain missing required fields, please enter the<br>missing data before Marking as Complete.                                                            |                              |
| -Project Cost Breakdown and Capital Investment Schedule                                                                                                    | Mark as Complets 🛛 Edit Form |
| ок                                                                                                    |                              |
| Capital Investment Schedule - BEAD NOFO, Section IV.D.2.¢                                                                                                    |                              |
| Total Funding Request                                                                                                    |                              |
| Funding Request:<br>Enter the amount of grant funding your organization is seeking with this application. Provide the number rounded up to th<br>Total Funding Request*: \$0.00 | e nearest cent.              |

#### Tables

Some questions will require applicants to provide additional information in a separate table within that section of the form. First, the applicant must finish the section they are in and press the **Save Form** button before moving to the table. Please note, the table **will not be accessible** <u>until after the Save Form button is selected</u> in the first section of the application.

| On Dashboard            |                                                                                                    |
|-------------------------|----------------------------------------------------------------------------------------------------|
| T Funding Opportunities | Is the entire project workforce<br>unionized?:<br>Yes - the entire project workforce – inclusive of subgrantee, contractor and subcontractor workforce – is unionized                                                                                                    |
| 🕹 Applications 🔷        | No - some or all of the project workforce is not unionized                                                                                                    |
| ③ Grants >              | Please enter the overall size of workforce for the proposed project (Full-Time Employed Positions, inclusive of contractors and subcontractors) Workforce Size: 0                                                                                                    |
| 🗠 Reports >             | Describe wur onanization's commitment to workforce diversification and envitable workforce development (ein diversity in hichni promotino workforce inclusion. Diversity: Envity                                                                                                    |
| 🚢 My Profile >          | Locations for a span stagements of a standard standard stan |
|                         | 500 characteris) left                                                                                                    |
|                         | Save Form                                                                                                    |

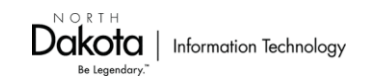

Once the applicant has completed the relevant section and pressed the **Save Form** button, the table section will update to reveal options to **Add Row** and **Mark as Complete**.

| b Title                                                                                                    | Number of workforce with this title                                                                                                    | Safety Training, Certification, and/or Licensure Requirements No Data for Table                                                                                                    | Professional Certifications                                                                                 |  |
|----------------------------------------------------------------------------------------------------|----------------------------------------------------------------------------------------------------|----------------------------------------------------------------------------------------------------|----------------------------------------------------------------------------------------------------|--|
| Estimated<br>Safety tra<br>and work),<br>Information<br>When er                                                                                                    | , number of workers with this title<br>ining, certification, and/or licensure requirer<br>on on professional certifications and/or in-ho<br>ntering iob titles and size of workforce. pleas | ments (e.g., OSHA 10, OSHA 30, confined space, traffic control, or oth<br>ouse training programs and how these mechanisms ensure that deploy<br>se use "add new title" button to add additional titles and information for | er training as relevant depending on title<br>rment is done at a high standard<br>vour workforce as needed. |  |
| 1. The job titles and size of the workforce (FTE positions, including for contractors and subcontractors) required to carry out the proposed work over the course of the project and the entity that will employ each portion of the workforce; |                                                                                                    |                                                                                                    |                                                                                                    |  |
| he follow                                                                                                    | ing information:                                                                                                    | and s, or subcontractor s normore is not anomized, are presp                                                                                                    | oure subgrance must also provide                                                                            |  |

Selecting **Add Row** will bring up the next editable area, where applicants can provide the required information. For each entry, the applicant must select the **Save Row** Button to save the information and to return to the table section.

| Applications Grants Grants Grants Grants Grants Ht the project workforce or any subgrantee's, contractor's, prospective subgrantee must also provide the following to the propeetive subgrantee must also provide the following to the propeetive subgrantee must also provide the advective training as relevant depending on the advective training as relevant depending on the advective. Safety Training, Certification, and/or locasure requirements', Softward the professional entifications and/or in-house training in place Professional entifications and/or in-house training in place Professional entifications and/or in-house training in place Professional entifications and/or in-house training in place Professional entifications and/or in-house training in place Professional entifications and/or in-house training in place Professional entifications and/or in-house training in place Professional entifications and/or in-house training in place Professional entifications and/or in-house training in place Professional entifications and/or in-house training in place P | Certra anna a sea chuilte a                                                                                           |
|----------------------------------------------------------------------------------------------------|----------------------------------------------------------------------------------------------------|
| Grants       If the project workforce or any subgrantes's, contractor's, provide the following in project workforce work also provide the following in out he proposed work over the course of the project and the out he proposed work over the course of the project and the out he proposed work over the course of the project and the or other training as relevant depending on tile and work).         My Profile       2. For each job tile a description of:         * Extinated number of workforce of the project and the or other training as relevant depending on tile and work).         * Information on professional certifications and/or in-house trained polyment is done at a high standard         3. When entering job tiles and size of workforce, please use information for your workforce as needed.         Job Title*:         Description of safely training, certification, and/or licensure requirements (certification, and/or licensure requirements):         Job Title*:         Description of safely training, certification, and/or licensure requirements:         Description of safely training, certification, and/or licensure requirements:         Z50 character(s) left         Description Professional certifications and/or in-house training in place in the project and the output in the certification and/or in-house training in place in the safe as the professional certification and/or in-house training in place in the safe as the safe as the safe as the professional certification and/or in-house training in place in the safe as the safe as the safe as the safe as the safe as the safe as the safe as the safe as the safe as the safe as the safe as the safe as the safe as the safe as the safe as th                                                                                                    |                                                                                                    |
| Reports       1. The job titles and size of the workforce (FTE positions, incl. out the proposed work over the course of the project and the out the proposed work over the course of the project and the out the proposed work over the course of the project and the out the proposed work over the course of the project and the out the proposed work over the course of the project and the out the proposed work over the course of the project and the out the proposed work over the course of the project and the out the proposed work over the course of the project and the out the proposed work over the course of the project and the out the proposed work over the course of the project and the out the proposed work over the course of the project and the out the proposed work over the course of the project and the out the project and the out the project is done at a bits of the and vork).         9. When entering job titles and size of workforce, please use "information on professional certification, and/or locesure requirements of the title gas relevant depending on the and work).         9. When entering job titles and size of workforce, please use "information for your workforce as needed.         9. Uncertainty gas relevant depending on the and work).         9. Safety Training.         0. Certification, and/or locesure requirements?         2. Constracter(s) left         0. Description Professional certifications and/or in-house training in place Professional certifications and/or in-house training in place Professional certifications and/or in-house training in place Professional certifications and/or in-house training in place Professional certifications and/or in-house training in place Professional certifications and/or in-house training in place Professional certifications and/or in-house training                                                                                                    | , or subcontractor's workforce is not unionized, the<br>nformation:                                                   |
| My Profile  2. For each job title a description of:  2. Extinated number of workers with this title  2. Extinated number of workers with this title  2. Extinated number of workers with this title  2. Extinated number of workers and work, or other training as relevant depending on title and work,  3. When entering job titles and size of workforce, please use the information for your workforce as needed.  3. Unter entering job titles and size of workforce, please use the information for your workforce as needed.  3. Unter entering job titles and size of workforce, please use the information for your workforce as needed.  3. Unter of workforce with this titlet:  2. Description of safety training, certification, and/or licensure requirements (the intring as relevant depending on title and work).  3. Safety Training, Certification, and/or Licensure Requirements: 2. Zo character(s) left Description Professional Certifications and/or in-house training in please Certifications:                                                                                                    | uding for contractors and subcontractors) required to carry<br>entity that will employ each portion of the workforce; |
|                                                                                                    |                                                                                                    |
| Safety training, octification, and/or licensure requirements (     or orbet training as relevant depending on the and work).     Information on professional certifications and/or in-house trai     deployment is done at a high standard     When entering job tieles and size of workforce, please use     information for your workforce as needed.      Job Title*:      Job Title*:      Job Title*:     Description of safety training, certification, and/or locesure requirements     the train gis network trainer, certification, and/or locesure requirements     Certification, and/or     Licensure     Requirements*:         250 character(s) left     Description Phofessional certifications and/or in-house training in place         Professional     Certifications;                                                                                                    |                                                                                                    |
| or other training as relevant depending on tile and work).     Information on professional certifications and/or in-house training in the deployment is done at a high standard     When entering job tiles and size of workforce, please use " information for your workforce as needed.      Job Title":     Job Title":     Description of safety training, certification, and/or licensure requirements*:     Certification, and/or licensure Requirements*:     Z50 character(s) left     Description Professional certifications and/or in-house training in place     Professional     Certifications*:                                                                                                    | e.g., OSHA 10, OSHA 30, confined space, traffic control,                                                              |
| Information on professional certifications and/or in-house traideployment is done at high standard  When entering job titles and size of workforce, please use " information for your workforce as needed.  Job Titlet: Job Titlet: Number of workforce with this titlet: Description of safety training, certification, and/or licensure requirems other training as relevant depending on title and work). Safety Training, Certification, and/or Licensure Requirements: 250 character(s) left Description Professional Certifications and/or in-house training in place Professional Certifications:                                                                                                    |                                                                                                    |
| When entering job tiles and size of workforce, please use " information for your workforce as needed.      Job Title":      Number of workforce     with this title":      Description of safety training, certification, and/or licensure requirement     other training as relevant depending on tile and work).      Safety Training,     Certification, and/or     Licensure     Requirements":      Z50 character(s) left      Description Professional     Certifications:                                                                                                    | ining programs and how these mechanisms ensure that                                                                   |
| When entering job titles and size of workforce, please use " information for your workforce as needed.      Job Title":     Jumber of workforce     with this title":     Description of safety training, certification, and/or licensure requirements     Certification, and/or licensure requirements     Certification and/or licensure requirements     Z20 character(s) left     Description Professional certifications and/or in-house training in place     Professional     Certifications:                                                                                                    |                                                                                                    |
| Job Title*:          Job Title*:         Number of workforce         with this title*:         Description of safety training, certification, and/or licensure requirements         Certification, and/or         Licensure         Requirements*:         250 character(s) left         Description Professional         Certifications and/or in-house training in place                                                                                                    | add new title" button to add additional titles and                                                                    |
| Job Titlet: Number of workforce With this titlet: Description of safety training, certification, and/or licensure requireme other training as relevant depending on title and work). Safety Training, Certification, and/or Licensure Requirements: 250 character(s) left Description Professional Certifications and/or in-house training in place                                                                                                    |                                                                                                    |
| Job Title*: Number of workforce With this title*: Description of safety training, certification, and/or licensure requirements Certification, and/or Licensure Requirements*: 250 character(s) left Description Professional Certifications and/or in-house training in place                                                                                                    |                                                                                                    |
| Job Title*: Number of workforce with this title*: Description of safety training, certification, and/or licensure requireme other training as relevant depending on title and work). Safety Training, Certification, and/or Licensure Requirements*: 250 character(s) left Description Professional Certifications and/or in-house training in place Professional Certifications*:                                                                                                    |                                                                                                    |
| Number of workforce with this title*:         Description of safety training, certification, and/or licensure requirems other training as relevant depending on title and work).         Safety Training.         Certification, and/or Licensure requirements*:         Requirements*:         250 character(s) left         Description Professional Certifications and/or in-house training in place Certifications*:                                                                                                    |                                                                                                    |
| Number of workforce with this title*: Description of safety training, certification, and/or licensure requirements Certification, and/or Licensure Requirements*: 250 character(s) left Description Professional Certifications and/or in-house training in place                                                                                                    |                                                                                                    |
| with this title?         Description of safety training, certification, and/or licensure requireme other training as relevant depending on title and work).         Safety Training, Certification, and/or Licensure Requirements*:         Requirements*:         250 character(s) left         Description Professional Certifications and/or in-house training in place         Certifications                                                                                                    |                                                                                                    |
| Description of safety training, certification, and/or loensure requireme<br>other training as relevant depending on stile and work).<br>Safety Training,<br>Certification, and/or<br>Licensure<br>Requirements*:<br>250 character(s) left<br>Description Professional<br>Certifications and/or in-house training in place                                                                                                    |                                                                                                    |
| other training as relevant depending on title and work).<br>Safety Training.<br>Certification, and/or<br>Licensure<br>Requirements*:<br>250 character(s) left<br>Description Professional<br>Certifications and/or in-house training in place<br>Professional                                                                                                    | ents (e.g., OSHA 10, OSHA 30, confined space, traffic control, or                                                     |
| Safety Training,<br>Certification, and/or<br>Licensure<br>Requirements*:<br>250 character(s) left<br>Description Professional certifications and/or in-house training in plac<br>Professional<br>Certifications*:                                                                                                    |                                                                                                    |
| Certification, and/or<br>Licensure<br>Requirements*:<br>250 character(s) left<br>Description Professional certifications and/or in-house training in plac<br>Professional<br>Certifications*:                                                                                                    |                                                                                                    |
| Requirements*:<br>250 character(s) left<br>Description Professional certifications and/or in-house training in plac<br>Professional<br>Certifications*:                                                                                                    |                                                                                                    |
| Professional<br>Certifications and/or in-house training in plac<br>Professional<br>Certifications*:                                                                                                    |                                                                                                    |
| 250 character(s) left<br>Description Professional certifications and/or in-house training in plac<br>Professional<br>Certifications*:                                                                                                    | h                                                                                                    |
| Description Professional certifications and/or in-house training in plac<br>Professional<br>Certifications*:                                                                                                    |                                                                                                    |
| Professional<br>Certifications*:                                                                                                    | ce to ensure that deployment is done at a high standard.                                                              |
| Certifications*:                                                                                                    |                                                                                                    |
|                                                                                                    |                                                                                                    |
|                                                                                                    |                                                                                                    |
|                                                                                                    |                                                                                                    |
| 250 character(s) left                                                                                                    |                                                                                                    |
|                                                                                                    |                                                                                                    |
|                                                                                                    | Save Row                                                                                                    |
|                                                                                                    |                                                                                                    |

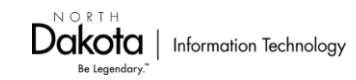

To edit a previously saved row in the table, **select the row** you want to edit from the table section.

| Image: Project Workforce Details - If Workforce in NOT Unionized - Multi-List                                                                                                    |                                     |                                                               |                             |  |
|----------------------------------------------------------------------------------------------------|-------------------------------------|---------------------------------------------------------------|-----------------------------|--|
| If the project workforce or any subgrantee's, contractor's, or subcontractor's workforce is not unionized, the prospective subgrantee<br>must also provide the following information:<br>1. The job titles and size of the workforce (FTE positions, including for contractors and subcontractors) required to carry out the proposed work<br>over the course of the project and the entity that will employ each portion of the workforce;<br>2. For each job title a description of:<br>* Estimated number of workers with this title<br>* Safety training, certification, and/or licensure requirements (e.g., OSHA 10, OSHA 30, confined space, traffic control, or other training as relevant<br>depending on title and work),<br>* Information on professional certifications and/or in-house training programs and how these mechanisms ensure that deployment is done at a<br>binb standard |                                     |                                                               |                             |  |
| 3. When entering job titles and size of workforce, please use "add new title" button to add additional titles and information for your workforce as needed.                                                                                                    |                                     |                                                               |                             |  |
| Job Title                                                                                                    | Number of workforce with this title | Safety Training, Certification, and/or Licensure Requirements | Professional Certifications |  |
| test                                                                                                    | 1                                   | test                                                          | test                        |  |
|                                                                                                    | 1 📍                                 |                                                               |                             |  |
| Last Edited By: BEAD Tester - Nov 11, 2024 4:38 PM + Add Row                                                                                                    |                                     |                                                               |                             |  |

To add another, select the **Add Row** button.

| Project Workforce Details - If Workforce in NOT Unionized - Multi-List                                                                                                    |   |      |      |  |
|----------------------------------------------------------------------------------------------------|---|------|------|--|
| If the project workforce or any subgrantee's, contractor's, or subcontractor's workforce is not unionized, the prospective subgrantee<br>must also provide the following information:                                                                                                    |   |      |      |  |
| 1. The job titles and size of the workforce (FTE positions, including for contractors and subcontractors) required to carry out the proposed work over the course of the project and the entity that will employ each portion of the workforce;                                                                                                    |   |      |      |  |
| <ul> <li>2. For each job title a description of:</li> <li>* Estimated number of workers with this title</li> <li>* Safety training, certification, and/or licensure requirements (e.g., OSHA 10, OSHA 30, confined space, traffic control, or other training as relevant depending on title and work).</li> <li>* Information on professional certifications and/or in-house training programs and how these mechanisms ensure that deployment is done at a high standard</li> <li>3. When entering job titles and size of workforce, please use "add new title" button to add additional titles and information for your workforce as needed.</li> </ul> |   |      |      |  |
| Job Title Number of workforce with this title Safety Training, Certification, and/or Licensure Requirements Professional Certifications                                                                                                    |   |      |      |  |
| test                                                                                                    | 1 | test | test |  |
| 1                                                                                                    |   |      |      |  |
| Last Edited By: BEAD Tester - Nov 11, 2024 4:38 PM + Add Row                                                                                                    |   |      |      |  |

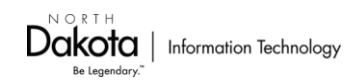

The applicant can also return to this section later by selecting the **Next** button.

| 🔳 Pro                                                                                                    | E Project Workforce Details - If Workforce in NOT Unionized - Multi-List                                                                                                    |      |      |  |
|----------------------------------------------------------------------------------------------------|----------------------------------------------------------------------------------------------------|------|------|--|
| If the pro<br>must also                                                                                                    | If the project workforce or any subgrantee's, contractor's, or subcontractor's workforce is not unionized, the prospective subgrantee must also provide the following information:                                                                                   |      |      |  |
| 1. The job<br>over the c                                                                                                    | <ol> <li>The job titles and size of the workforce (FTE positions, including for contractors and subcontractors) required to carry out the proposed work<br/>over the course of the project and the entity that will employ each portion of the workforce;</li> </ol> |      |      |  |
| <ol> <li>For each job title a description of:         <ul> <li>Estimated number of workers with this title</li> <li>Safety training, certification, and/or licensure requirements (e.g., OSHA 10, OSHA 30, confined space, traffic control, or other training as relevant depending on title and work).</li> <li>Information on professional certifications and/or in-house training programs and how these mechanisms ensure that deployment is done at a high standard</li> <li>When entering job titles and size of workforce, please use "add new title" button to add additional titles and information for your workforce as needed.</li> </ul> </li> </ol> |                                                                                                    |      |      |  |
| Job Title Number of workforce with this title Safety Training, Certification, and/or Licensure Requirements Professional Certifications                                                                                                    |                                                                                                    |      |      |  |
| test                                                                                                    | 1                                                                                                    | test | test |  |
|                                                                                                    | 1                                                                                                    |      |      |  |
| Last Edited By: BEAD Tester - Nov 11, 2024 4:45 PM 🔶 Add Row                                                                                                    |                                                                                                    |      |      |  |
| ← Previous Next →                                                                                                    |                                                                                                    |      |      |  |

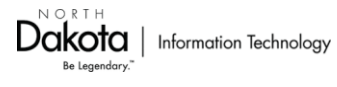

# **Question types**

#### **Short Fillable Fields**

These questions require a short response.

| Total Funding Request                                 |                                                                                                    |
|-------------------------------------------------------|----------------------------------------------------------------------------------------------------|
| Funding Request:<br>Enter the amount of grant funding | your organization is seeking with this application. Provide the number rounded up to the nearest cent. |
| Total Funding Request*:                               | \$0                                                                                                    |

# Long Fillable Fields

These questions require a long form text response and provide applicants up to 500 characters.

| NTIA BEAD NOFO Requirement<br>Section 7.4: Compliance with Laws - Section IV.D.2.d<br>Prospective subgrantees must submit evidence of compliance with applicable laws, as outlined in Section IV.D.2.d of the BEAD<br>NOFO. Information and documents provided in this section are intended to demonstrate that the prospective subgrantee can carry out<br>funded activities in accordance with all applicable federal, state, territorial, and local laws. |                                                                                                    |  |
|----------------------------------------------------------------------------------------------------|----------------------------------------------------------------------------------------------------|--|
| Evidence<br>Please provide a detailed history<br>Century Code.                                                                                                    | of compliance with all applicable federal, territorial, local, and state laws, including the provisions of the North Dak |  |
| Compliance History*                                                                                                    | Enter Response Here                                                                                                    |  |
| Completing Children y                                                                                                    |                                                                                                    |  |

#### Dropdowns

- Yes/No Dropdowns: Throughout the application, applicants will be able to select "Yes" or "No" to certain questions, where the response will trigger a pre-determined change in the following editable section of the application. This change occurs as soon as an answer is selected and is easily reversible upon selecting the alternative option. (*i.e. if the applicant incorrectly selects "yes", the "yes" section will materialize, but the applicant can easily go back to the "yes" and the "yes" and the "ye* 

NOFO. Information and documents provided in this section are intended resources to cover various project costs. Can your organization provide audited financial statements from the prior certified the BEAD NOFO. Audited Financial Yes 🗸 Statements\*: Upload udited financial statemen cal year here. prior t Audited Financial Yes Statements: cted to Word, PDF, o pe r No

Prospective subgrantees must demonstrate minimum financial capabiliti

"yes"/"no" question, select "no", and the "no" follow-up section will materialize.)

- Multiple Choice Dropdowns: There are also questions where a selection between multiple choices must be made.
- "Select All That Apply"
   Dropdowns: Some questions are intended to collect specific sets of information or requirements. You can

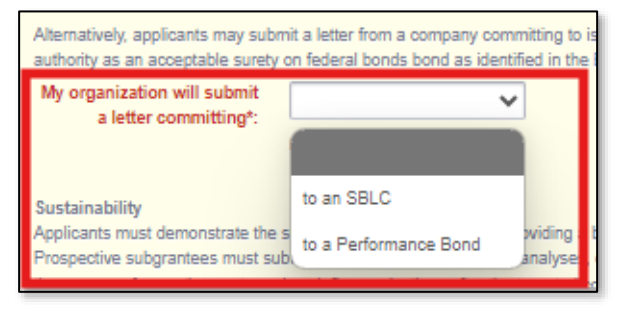

choose one or more of the options presented.

| the following*:     Woman-Owned Business Enterprise - WBE       Primary Contact     Minority Business Enterprise - MBE       Name*:     This organization does not qualify as any of the above | Select if the organization<br>qualifies as one or more of | None selected -                                        |
|----------------------------------------------------------------------------------------------------|-----------------------------------------------------------|--------------------------------------------------------|
| Primary Contact <ul> <li>Minority Business Enterprise - MBE</li> <li>Small Business</li> <li>This organization does not qualify as any of the above</li> </ul>                                 | the following*:                                           | Woman-Owned Business Enterprise - WBE                  |
| Primary Contact         Small Business           Name*:         This organization does not qualify as any of the above                                                                         | Dimen Orala I                                             | Minority Business Enterprise - MBE                     |
| Name*: This organization does not qualify as any of the above                                                                                                    | Primary Contact                                           | Small Bueiness                                         |
|                                                                                                    | Name*:                                                    | This organization does not qualify as any of the above |

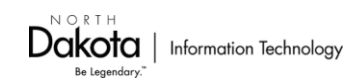

#### Uploads

Many sections will require document uploads in order to be complete. Some may be restricted to specific file types, while others will accept any file type.

-

| E Project Cost Breakdown and Capital Investment Schedule                                                                                                    |                                                                                              |  |  |
|----------------------------------------------------------------------------------------------------|----------------------------------------------------------------------------------------------|--|--|
| Per BEAD NOFO, Section IV.D.2.c, applicants must provide a capital investment schedule that demonstrates your organization will<br>complete build-out and initiate service within four years of the projected fund disbursement date. This schedule must be certified by a<br>professional engineer, stating that the proposed network can deliver broadband service that meets the requisite performance<br>requirements to all locations served by the project. The Project Cost Breakdown template will provide cost details associated with<br>their project as well as the Capital Investment Schedule. Download the Project Cost Breakdown template HERE. Once complete, click<br>"Edit Form" and upload below. |                                                                                              |  |  |
| Project Cost Breakdown<br>and Capital Investment<br>Schedule*:                                                                                                    | (Note: File type restricted to Excel. Only use the template above to complete this section.) |  |  |

**Please Note**: Applicants are **required to use templates** for sections, where they are provided. The following sections have templates that must be used:

| North Dakota BEAD Application                       | Template Name                               |
|-----------------------------------------------------|---------------------------------------------|
| Section 3: Project Area and Design                  | Project Area                                |
| Section 5: Project Cost & Match                     | Project Cost_Capital<br>Investment Schedule |
| Section 6: Project Timeline                         | Project Timeline                            |
| Section 7.6: Ownership Disclosure                   | Ownership Disclosures                       |
| Section 7.7: Existing Projects Using Public Funding | Publicly Funded Projects                    |
| Section 14: Final Submission                        | Confidentiality Request                     |

#### **Certify Checkboxes**

In order to capture the applicant's understanding of, and intention to comply with BEAD requirements, checkboxes are provided after each requirement.

| Low-Cost Service Option Characteristics                                                                                                    |
|----------------------------------------------------------------------------------------------------|
| Per the requirements outlined in Section 2.12.1 of North Dakota's Initial Proposal Vol II, please confirm that the low-cost service option has ALL of the following required characteristics:<br>A. Is inclusive of all taxes, fees, and charges and with no additional non-recurring costs or fees.<br>B. Consistently and reliably provides minimum download speeds of 100 Mbps;<br>C. Consistently and reliably provides minimum upload speeds of 200 Mbps;<br>D. Provides consistent latency measurements of no more than 100 milliseconds;<br>E. Is absent of data caps, surcharges, or usage-based throttling; |
| I attest that the low-cost statisty all the above federally-required characteristics*:                                                                                                    |

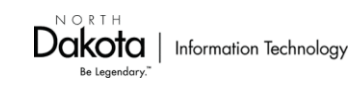

# IV. Submitting the Application

# **Previewing the Application and Attachments**

Before an application can be submitted, each section must be Marked as Complete. To return to the *Application Details* page from a section you are editing, select the **Save Form** button to exit edit mode.

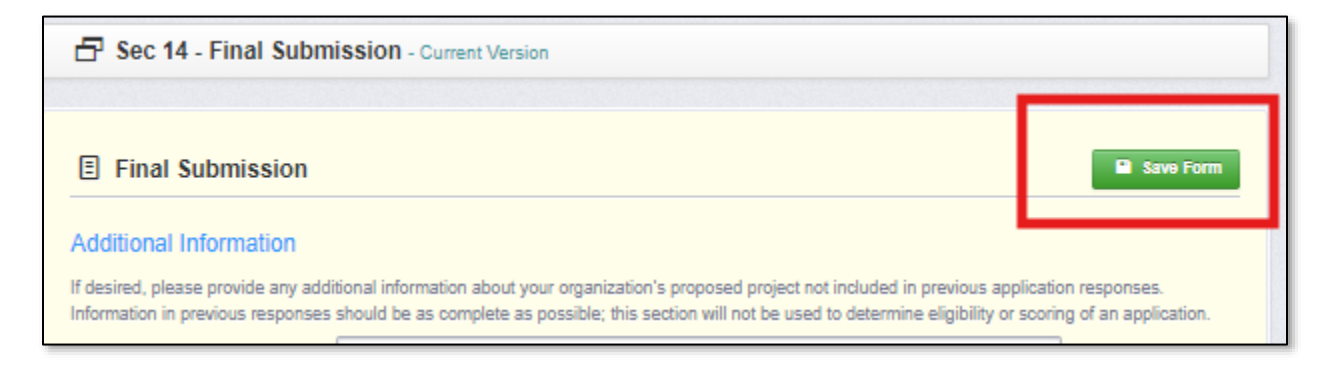

Then locate and select the "App List" tab from the section navigation menu. This will bring you to the *Application Details* page.

| a      | Dashboard             | > | Requested Total:                                                             |
|--------|-----------------------|---|------------------------------------------------------------------------------|
| Ē.ŧ.)  | Funding Opportunities | Г | App List Ginera Sec 1 Sec 2 Sec 3 Sec 4 Sec 5 Sec 6 Sec 7 Sec 8 Sec 9 Sec 10 |
| -1     | Applications          | F | Form List Page Sec 12 Sec 13 Sec 14                                          |
| ۲      | Grants                | > | Sec 1 - Organization Information - Current Version                           |
| $\geq$ | Reports               | > |                                                                              |
| 4      | My Profile            | > | Organization Information     Mark as Complete     Edit Form                  |

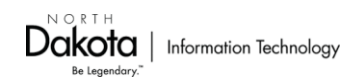

The *Application Details* page will show which sections have been marked as complete. The Application cannot be submitted until each section has been marked as complete.

| Application Preview Attachments Alert History Map                                                     |                    |                       |               |
|----------------------------------------------------------------------------------------------------|--------------------|-----------------------|---------------|
| Application Details                                                                                   | Review Application | ? Ask a Question      | × Withdraw    |
| Application cannot be Submitted Currently <ul> <li>Application components are not complete</li> </ul> |                    |                       |               |
| Component                                                                                             | Complete?          | Last Edited           |               |
| General Information                                                                                   | ×                  | Nov 7, 2024 5:32 PM - | BEAD Tester   |
| Sec 1 - Organization Information                                                                      |                    | Nov 11, 2024 4:58 PM  | BEAD Tester   |
| Sec 2 - Project Overview                                                                              |                    | Nov 8, 2024 12:57 PM  | BEAD Tester   |
| Sec 3 - Project Area and Dealgn                                                                       |                    | -                     |               |
| Sec 4 - Service Pricing                                                                               |                    | -                     |               |
| Sec 5 - Project Cost & Match                                                                          |                    | -                     |               |
| Sec 6 - Project Timeline                                                                              |                    | -                     |               |
| Sec 7 - BEAD Qualifications                                                                           |                    | Nov 11, 2024 10:53 AM | - BEAD Tester |
| Sec 8 - Labor Standards & Protection                                                                  |                    | Nov 11, 2024 11:25 AM | - BEAD Tester |
| Sec 9 - Skilled Workforce and Equitable Workforce Development Plans                                   | ×                  | Nov 12, 2024 9:36 AM  | BEAD Tester   |
| Sec 10 - Minority Business Enterprises/Women's Business Enterprises/Labor Supplies                    |                    | Nov 11, 2024 3:51 PM  | BEAD Tester   |
| Sec 11 - Weather & Climate Risk Mitigation                                                            |                    | -                     |               |
| Sec 12 - Build America, Buy America                                                                   |                    | -                     |               |
| Sec 13 - Environmental and Historical Preservation                                                    |                    | Nov 11, 2024 5:05 PM  | BEAD Tester   |
| Sec 14 - Final Submission                                                                             |                    | Nov 11, 2024 5:12 PM  | BEAD Tester   |

If you would like to review the application in its entirety (as opposed to section by section), select the **Preview Application** button.

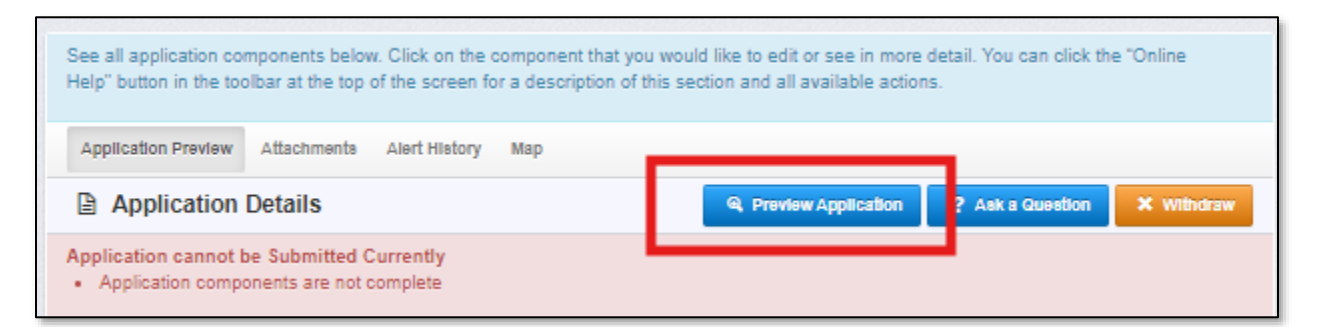

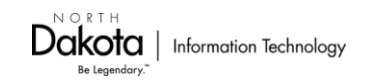

If you wish to print the application preview for review, find and select the **Print** button above the *Application Details* page.

| Ch Dashboard          | > | 🛧 Back 🙃 Print - 😡 Online Help 🖉 Saved Search 🕞 Log Out                                                                                                    |
|-----------------------|---|----------------------------------------------------------------------------------------------------|
| Funding Opportunities | > | B: Send to Printer           Click the "Edit         Ø) Print to PDF - Portrait           es or diditions to the application. Click the "Ask a Question" button to ask a question about |
| 📥 Applications        | > | the application section and a Print to PDF - Landscape lock the Unline Help' button in the toolbar at the top of the screen for a description of this                                   |
| Grants                | > | Application Preview Attachments Alert History Map                                                                                                    |
| 🗠 Reports             | > | Application Details                                                                                                    |
| 🚢 My Profile          | > | 1084368 - Test                                                                                                    |

You can also review all uploaded documents by selecting the Attachments tab.

| Dashboard            | >    | <ul> <li>Back</li> </ul>      | 🔁 Print -                                | Online Help                      |                           | 🕞 Log Out                              |                          |
|----------------------|------|-------------------------------|------------------------------------------|----------------------------------|---------------------------|----------------------------------------|--------------------------|
| Funding Opportunitie | is > | Click the "Edit               | t Application" butt                      | on to make changes or            | additions to the applicat | ion. Click the "Ask a Question" button | to ask a question about  |
| 📩 Applications       | >    | the application section and a | n or funding oppo<br>Il available action | ortunity. You can click th<br>Is | e "Online Help" button in | the toolbar at the top of the screen f | or a description of this |
| @ Grants             | >    | Application P                 | relew Attachn                            | nenta Apert History              | Мар                       |                                        |                          |
| 🗠 Reports            | >    | Applic                        | a <mark>l en Deteile</mark>              |                                  |                           | ? Ask a Question 🛛 🖾 Edit A            | pplication × Withdraw    |
| 🔔 My Profile         | >    | 108436                        | 8 - Test                                 |                                  |                           |                                        |                          |

All the documents that have been uploaded will be organized by the section in which they were uploaded and available for download.

| (7) Dashboard         | > | A Back                       | @ Post •            | Online Help                | # Saved Search | 🕞 Log Out |   |   |
|-----------------------|---|------------------------------|---------------------|----------------------------|----------------|-----------|---|---|
| Funding Opportunities | > | Ø Docu                       | ment Attachn        | nents                      |                |           |   |   |
| 📩 Applications        | > |                              |                     |                            |                |           |   |   |
| Grants                | > | Organiza                     | tion Informat       | ion - singleValue          |                |           |   |   |
| 🗠 Reports             | > | Proof of UE<br>Type:   Size: | I Registration      |                            |                |           | ٩ | æ |
| 🔔 My Profile          | > | Please uplo                  | ad your organizatio | on's state business regist | ration         |           |   |   |
|                       |   | Type: ( Size:                | 6 MB                |                            |                |           | Q | æ |
|                       |   | Final Sul                    | mission - sing      | leValue                    |                |           |   |   |
|                       |   | Type:   Size:                | 6 MB                |                            |                |           | ٩ | æ |
|                       |   |                              |                     |                            |                |           |   |   |

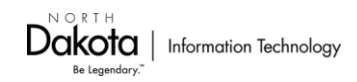

# **Finalizing each section**

Before the application can be submitted, **each section must be marked as complete**. The *Application Details* page will show which sections have already been marked as complete and which sections have not.

| Application Preview Attachments Alert History Map                                                     |                  |                                     |
|----------------------------------------------------------------------------------------------------|------------------|-------------------------------------|
| Application Details                                                                                   | view Application | ? Ask a Question X Withdraw         |
| Application cannot be Submitted Currently <ul> <li>Application components are not complete</li> </ul> |                  |                                     |
| Component                                                                                             | Complete?        | Last Edited                         |
| General Information                                                                                   | ×                | Nov 7, 2024 5:32 PM - BEAD Tester   |
| Sec 1 - Organization Information                                                                      | ×                | Nov 12, 2024 9:56 AM - BEAD Tester  |
| Sec 2 - Project Overview                                                                              | ✓                | Nov 12, 2024 9:58 AM - BEAD Tester  |
| Sec 3 - Project Area and Design                                                                       | ×                | Nov 12, 2024 9:59 AM - BEAD Tester  |
| Sec 4 - Service Pricing                                                                               | ×                | Nov 12, 2024 10:00 AM - BEAD Tester |
| Sec 5 - Project Cost & Match                                                                          | ×                | Nov 12, 2024 10:20 AM - BEAD Tester |
| Sec 6 - Project Timeline                                                                              | ×                | Nov 12, 2024 10:22 AM - BEAD Tester |
| Sec 7 - BEAD Qualifications                                                                           |                  | Nov 11, 2024 10:53 AM - BEAD Tester |
| Sec 8 - Labor Standards & Protection                                                                  |                  | Nov 11, 2024 11:25 AM - BEAD Tester |
| Sec 9 - Skilled Workforce and Equitable Workforce Development Plans                                   | ×                | Nov 12, 2024 9:36 AM - BEAD Tester  |
| Sec 10 - Minority Business Enterprises/Women's Business Enterprises/Labor Supplies                    |                  | Nov 11, 2024 3:51 PM - BEAD Tester  |
| Sec 11 - Weather & Climate Risk Mitigation                                                            |                  |                                     |
| Sec 12 - Build America, Buy America                                                                   |                  |                                     |
| Sec 13 - Environmental and Historical Preservation                                                    |                  | Nov 11, 2024 5:05 PM - BEAD Tester  |
| Sec 14 - Final Submission                                                                             |                  | Nov 12, 2024 9:41 AM - BEAD Tester  |

You can select the section you want to complete from this list to go to the preview of the section, where you can select **Edit Form**, provide the missing required information, select **Save Form**, and then select the **Mark as Complete** button. This will allow the section to be submitted.

|     | Dashboard             | > | Sec 1 - Organization Information - Current Version                                             |                    |
|-----|-----------------------|---|------------------------------------------------------------------------------------------------|--------------------|
| (Ŧ) | Funding Opportunities | > |                                                                                                |                    |
| 4   | Applications          | > | Organization Information                                                                       | V Mark as Complete |
| •   | Grants                | 2 | NTIA BEAD NOFO Requirement<br>Section 1: Applicant Information<br>Organization - Section I.C.p |                    |
|     | Reports               | > | Click "Edit Form" to enter information about your organization.                                |                    |
| 2   | My Profile            | > | FRN (deployment<br>projects only):                                                             |                    |

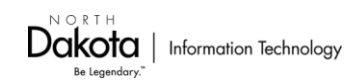

Only after each section has been Marked as Complete, will the **Submit Application** appear on the *Application Details* page.

| Application Preview Attachments Alert History Map                                  |                                                         |
|------------------------------------------------------------------------------------|---------------------------------------------------------|
| Application Details                                                                | Submit Application Ask a Question X Withdraw            |
| Application is in compliance and is ready for Submission!                          |                                                         |
| Component                                                                          | Complete? Last Edited                                   |
| General Information                                                                | <ul> <li>Nov 7, 2024 5:32 PM - BEAD Tester</li> </ul>   |
| Sec 1 - Organization Information                                                   | Vov 12, 2024 9:56 AM - BEAD Tester                      |
| Sec 2 - Project Overview                                                           | <ul> <li>Nov 12, 2024 9:58 AM - BEAD Tester</li> </ul>  |
| Sec 3 - Project Area and Design                                                    | <ul> <li>Nov 12, 2024 9:59 AM - BEAD Tester</li> </ul>  |
| Sec 4 - Service Pricing                                                            | <ul> <li>Nov 12, 2024 10:00 AM - BEAD Tester</li> </ul> |
| Sec 5 - Project Cost & Match                                                       | <ul> <li>Nov 12, 2024 10:20 AM - BEAD Tester</li> </ul> |
| Sec 6 - Project Timeline                                                           | <ul> <li>Nov 12, 2024 10:22 AM - BEAD Tester</li> </ul> |
| Sec 7 - BEAD Qualifications                                                        | <ul> <li>Nov 12, 2024 10:48 AM - BEAD Tester</li> </ul> |
| Sec 8 - Labor Standards & Protection                                               | V Nov 12, 2024 10:49 AM - BEAD Tester                   |
| Sec 9 - Skilled Workforce and Equitable Workforce Development Plans                | <ul> <li>Nov 12, 2024 9:36 AM - BEAD Tester</li> </ul>  |
| Sec 10 - Minority Business Enterprises/Women's Business Enterprises/Labor Supplies | V Nov 12, 2024 10:37 AM - BEAD Tester                   |
| Sec 11 - Weather & Climate Risk Mitigation                                         | Vov 12, 2024 10:39 AM - BEAD Tester                     |
| Sec 12 - Bulld America, Buy America                                                | V Nov 12, 2024 10:49 AM - BEAD Tester                   |
| Sec 13 - Environmental and Historical Preservation                                 | <ul> <li>Nov 11, 2024 5:05 PM - BEAD Tester</li> </ul>  |
| Sec 14 - Final Submission                                                          | Vov 12, 2024 10:42 AM - BEAD Tester                     |

When you are satisfied with your responses, you may select the **Submit Application** button. You will be reminded that the document cannot be edited after submission and asked to confirm that you wish to submit the document.

# Please confirm A you wish to submit this document for review. After submission you will not be able to edit this document.

Your application's status will now show as "Submitted" on the Current Applications page.

|                     | urrent Ap                       | oplication                    | s                                                         |                          |                                                           |                                                                            |                             |
|---------------------|---------------------------------|-------------------------------|-----------------------------------------------------------|--------------------------|-----------------------------------------------------------|----------------------------------------------------------------------------|-----------------------------|
| The app<br>applicat | plications be<br>tions, click o | low are asso<br>on the Archiv | ociated with recent Funding Oppo<br>ed Applications link. | rtunities and ar         | e in Editing, Submitted, o                                | Correcting statuses. To view                                               | older                       |
|                     |                                 |                               |                                                           |                          |                                                           | Search:                                                                    |                             |
| ID                  | Status 🔻                        | Stage -                       | Title                                                     | Organization             | Program Area 🔷 🔺                                          | Funding Opportunity                                                        | Due Date                    |
| 184365              | Editing                         | Final<br>Application          | JM_Test_Content Audit                                     | BaseLine<br>Organization | BEAD-Broadband Equity,<br>Access and Deployment<br>(BEAD) | 1084205-Broadband Equity,<br>Access and Deployment<br>(BEAD) - 2024 (Test) | Dec 20,<br>2024<br>11:59 PM |
| 84366               | Submitted                       | Final<br>Application          | Tom_Testing_Nov7                                          | Guidehouse               | BEAD-Broadband Equity,<br>Access and Deployment<br>(BEAD) | 1084205-Broadband Equity,<br>Access and Deployment<br>(BEAD) - 2024 (Test) | Dec 20,<br>2024<br>11:59 PM |
| 84367               | Editing                         | Final<br>Application          | Test                                                      | BaseLine<br>Organization | BEAD-Broadband Equity,<br>Access and Deployment<br>(BEAD) | 1084205-Broadband Equity,<br>Access and Deployment<br>(BEAD) - 2024 (Test) | Dec 20,<br>2024<br>11:59 PM |
| 84368               | Submitted                       | Final<br>Application          | Test                                                      | BaseLine<br>Organization | BEAD-Broadband Equity,<br>Access and Deployment<br>(BEAD) | 1084205-Broadband Equity,<br>Access and Deployment<br>(BEAD) - 2024 (Test) | Dec 20,<br>2024<br>11:59 PM |
| 84389               | Colong                          | Final<br>Application          | Akanksha_lest_Application_Review                          | BaseLine<br>Organization | BEAD-Broadband Equity,<br>Access and Deployment           | 1084205-Broadband Equity,<br>Access and Deployment                         | Dec 20,<br>2024             |

 $\underset{\text{Be legendary.}^{\text{N O R T H}}{\text{Be legendary.}} | \text{Information Technology}$